## オンライン・ルールテスト実施手順

以下の URL にアクセスして、テストを実施後、合格証書をダウンロードして、申込書と共に座学講習会の申込みを行って下さい。

ワールドラグビーのルールサイト http://laws.worldrugby.org/?language=JA

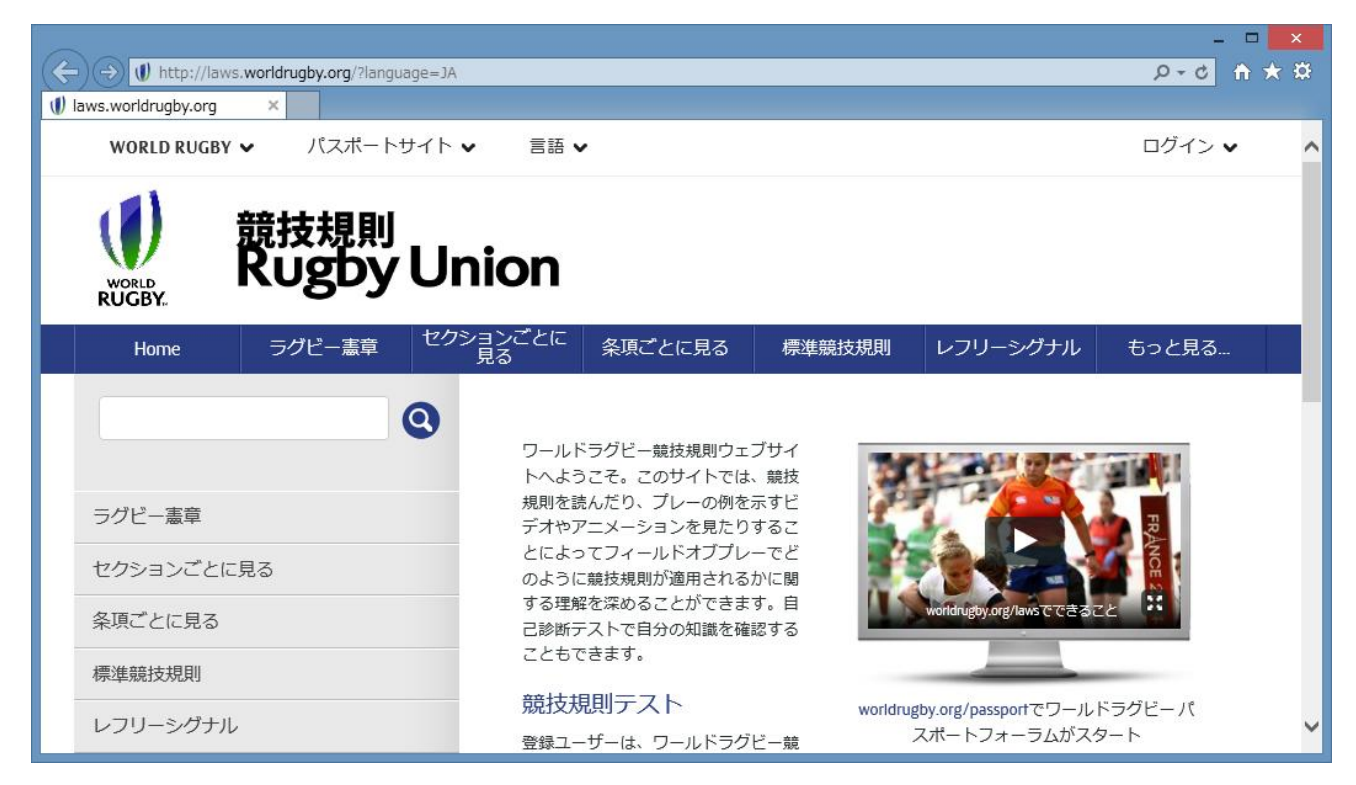

ページを下方へスクロールし、ログインしてルールテストを実施します。

## 初めての方は次ページを参照して登録を行ってください。

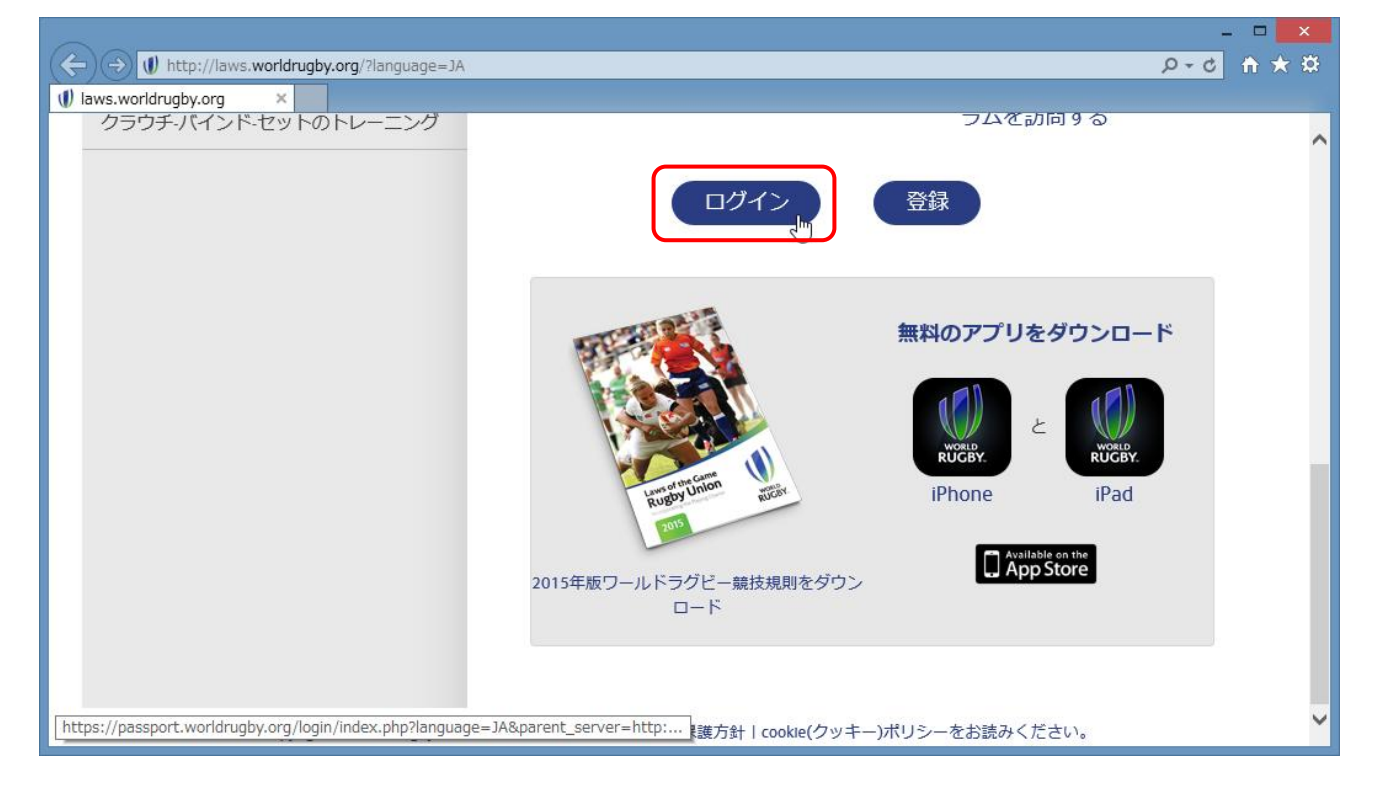

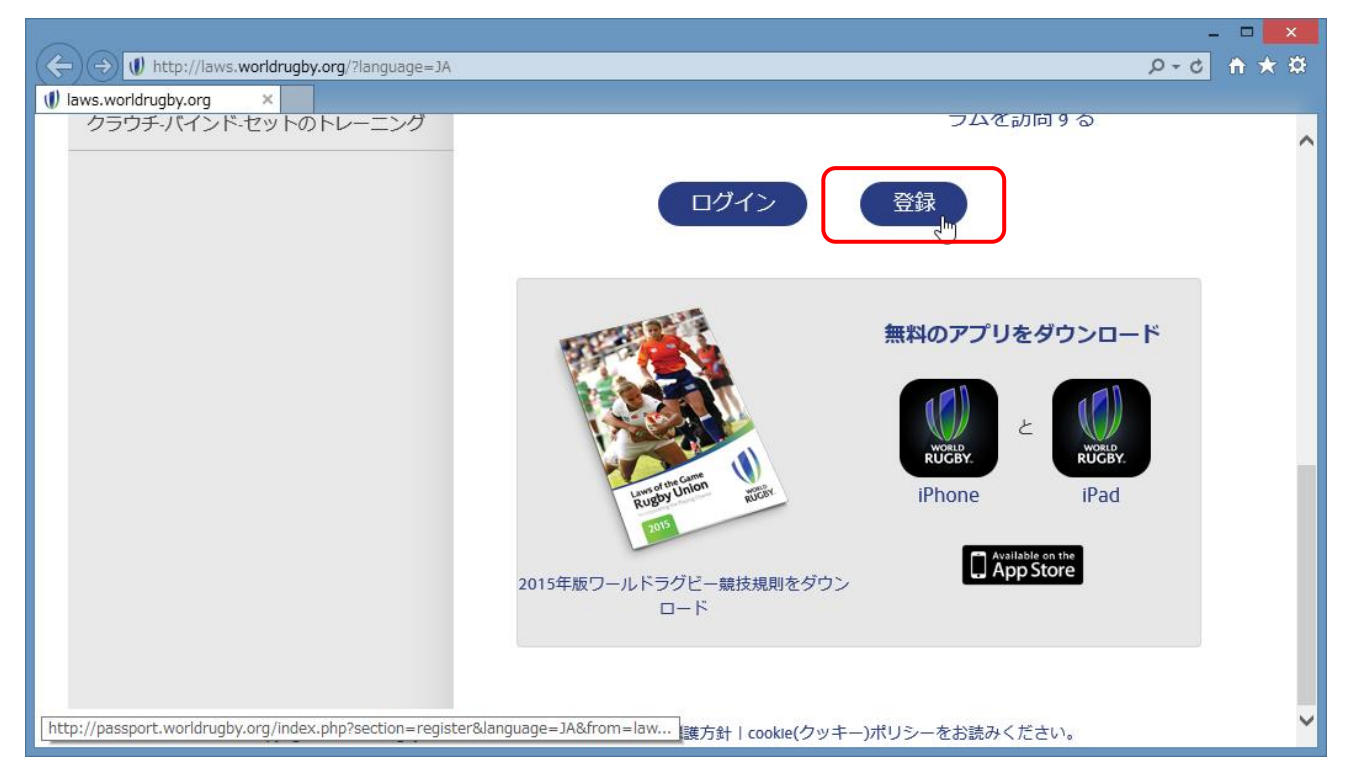

### 各項目の内容を入力して下さい。

# ※「名」と「姓」は必ず英語表記で入力して下さい。

#### 漢字で記入すると、合格証書の氏名欄が文字化けしてしまいます。

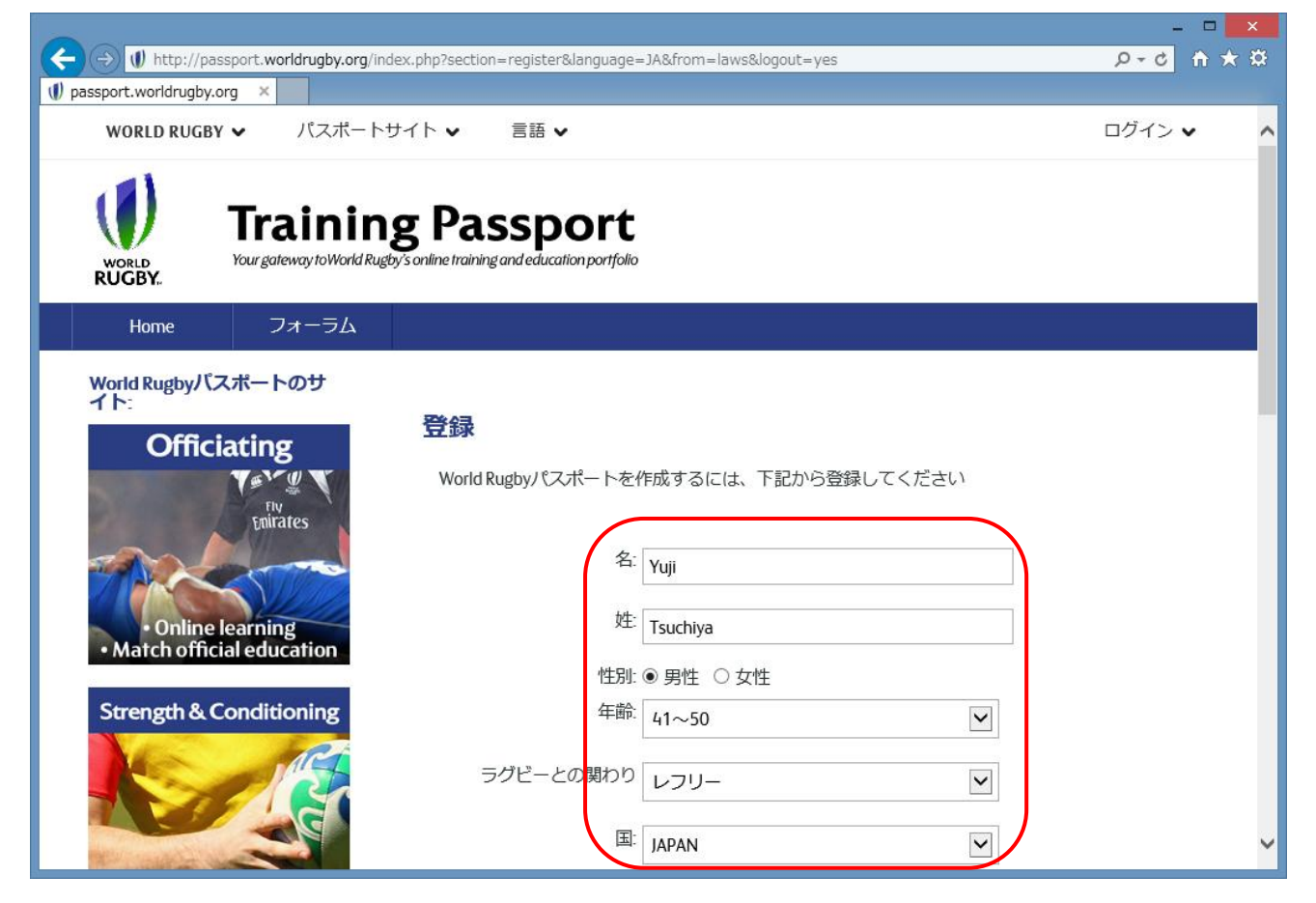

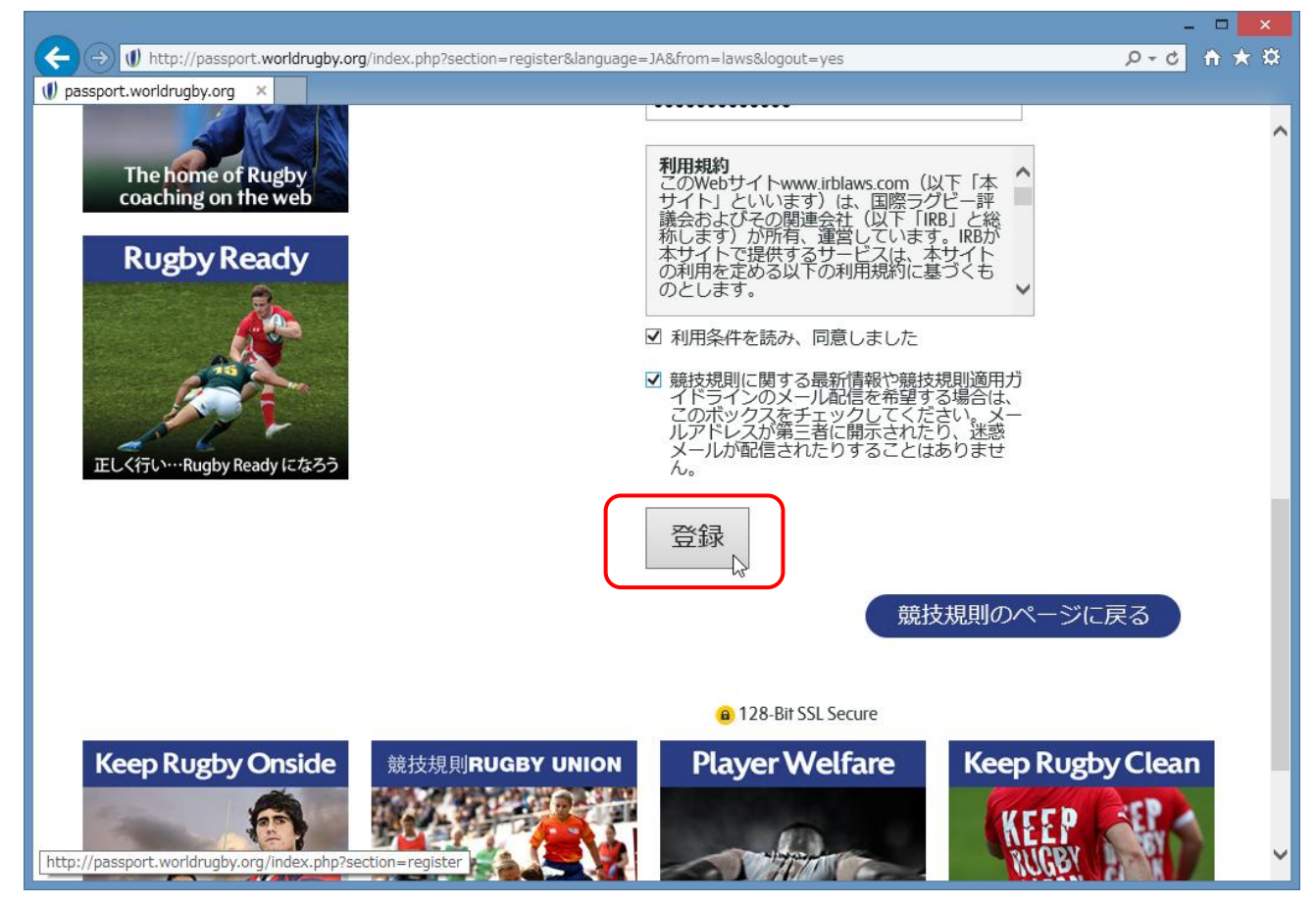

登録が完了すると、登録したメールアドレスへ登録確認メールが届きます。

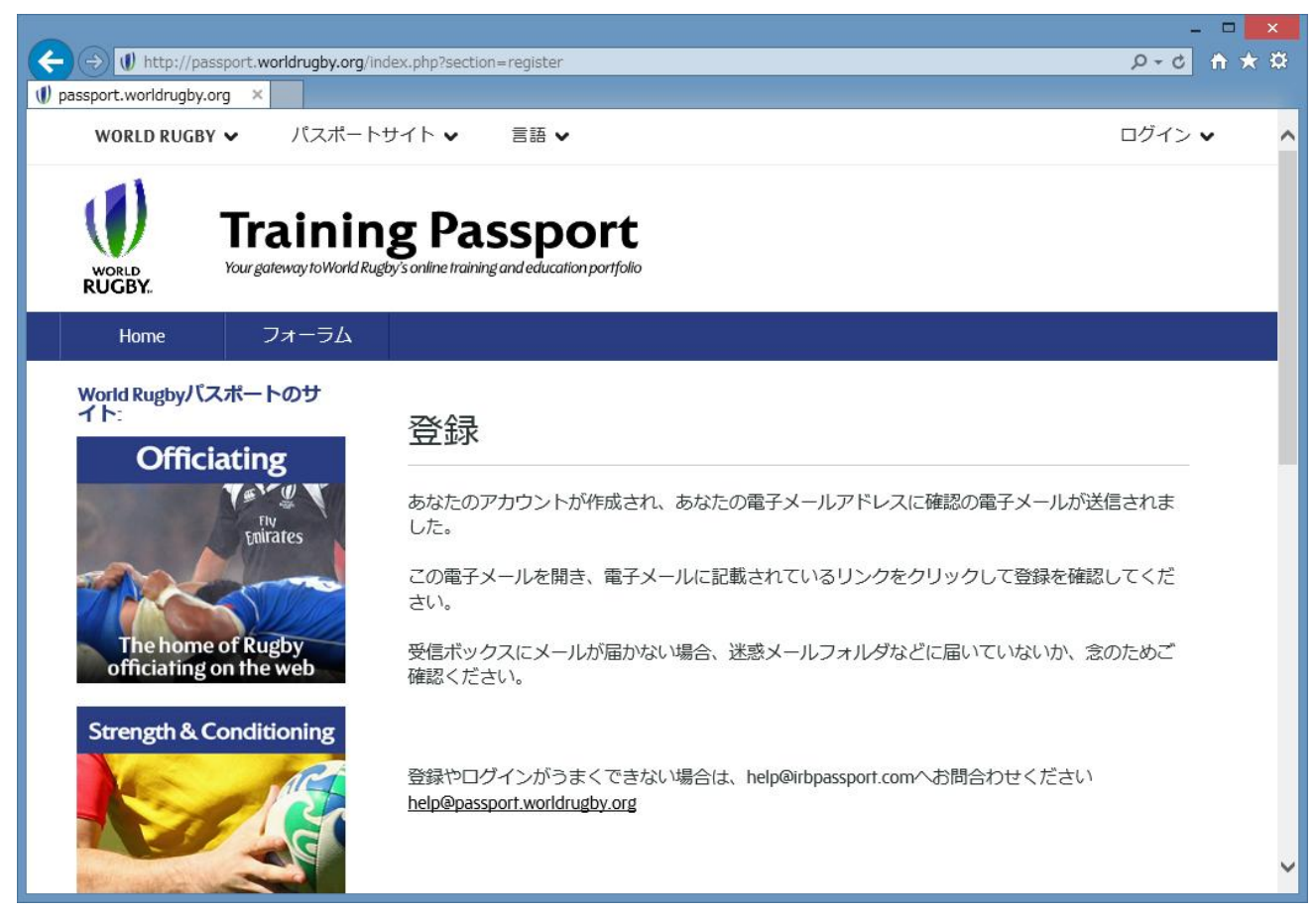

以下のメールが届いたら、赤枠のリンクをクリックし、登録を有効にしてルールテストを受験してくだ さい。

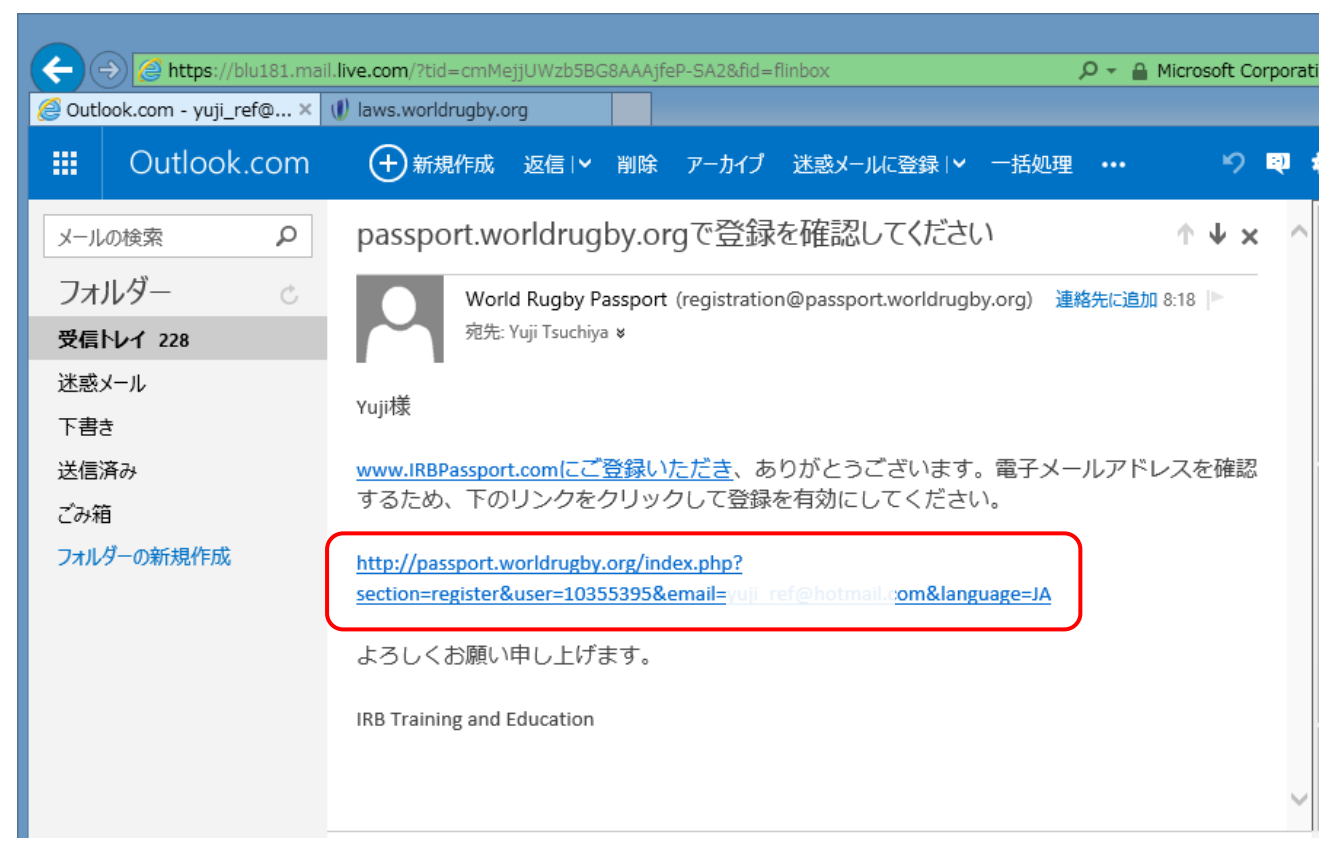

## 「ログイン」をクリックしてください。

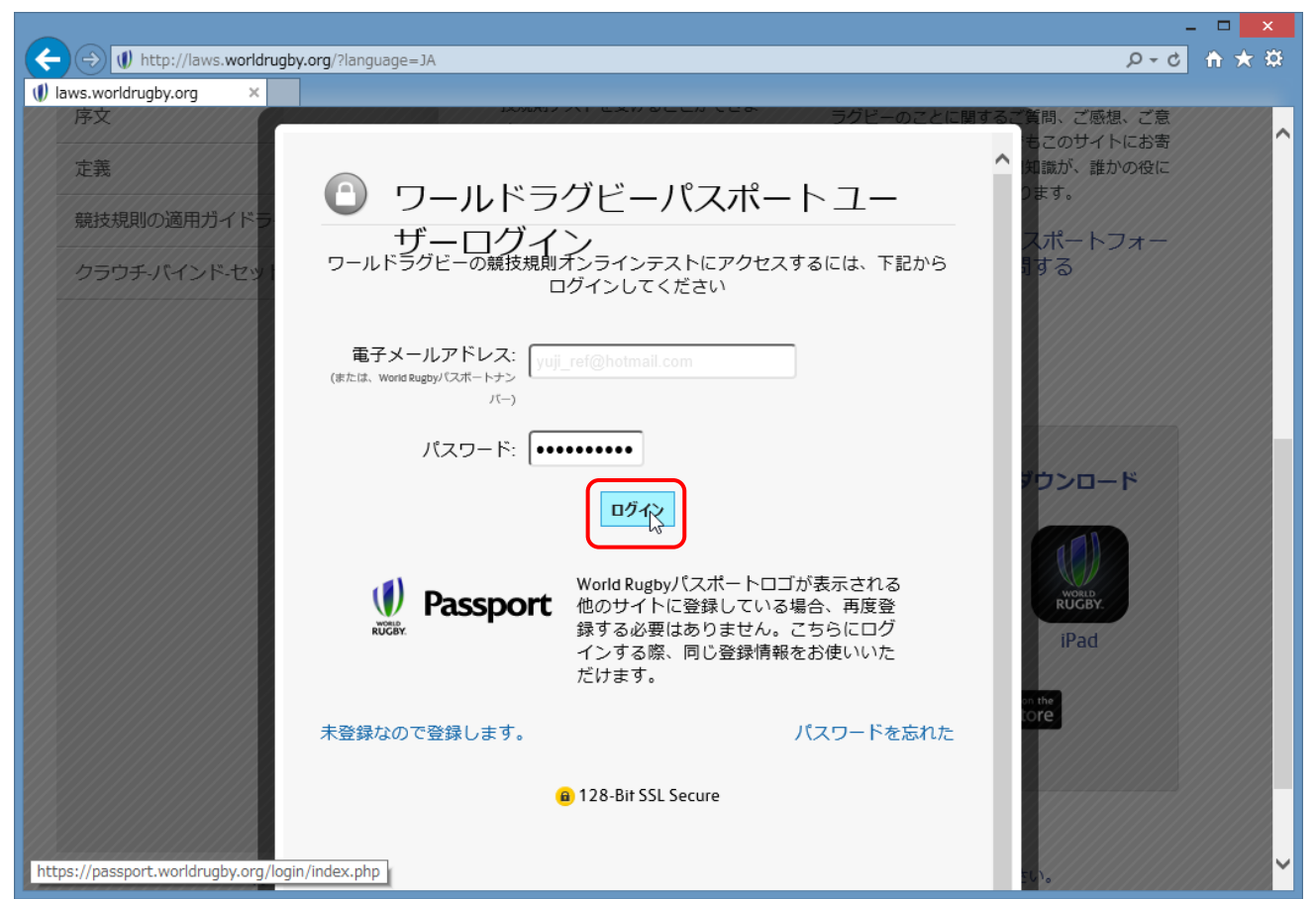

ログインすると、ルールテストの画面に切替わりますので、競技規則と書かれた下の各項目をクリック して、テストを実施して下さい。

問題が正解するまで、何回でも繰り返し回答が可能です。

|                                  |                                |                           |                    |               | _                |             |
|----------------------------------|--------------------------------|---------------------------|--------------------|---------------|------------------|-------------|
| (←) → I http://laws.worldrugby.c | .org/index.php?user_id=1035539 | 5α_id=5db06b4d999d6       | 80e40c0929473dc0ab | 8&language=JA | 5 <del>-</del> Q | <b>ħ</b> ★₽ |
| 🖉 Outlook.com - yuji_ref@ho 🕕 la | aws.worldrugby.org ×           |                           |                    |               |                  |             |
|                                  | <sup>規則</sup><br>Sby Union     | I                         |                    |               |                  | ^           |
| Home ラグビー                        | ー憲章 セクションごと(<br>見る             | こ 条項ごとに見る                 | 標準競技規則             | レフリーシグナル      | もっと見る            |             |
|                                  | <b>Q</b><br>競技                 | 規則テスト                     |                    |               | à                |             |
| ラグビー憲章                           |                                |                           |                    | The second    |                  |             |
| セクションごとに見る                       |                                | 0%                        |                    |               | M.               |             |
| 条項ごとに見る                          |                                |                           |                    | of the fail   |                  |             |
| 標準競技規則                           | 競技規                            | <b>則</b><br>グラウンド         |                    | Rugby Univ    | RUCOT            |             |
| レフリーシグナル                         | 2.<br>3.                       | <br>ボール<br>プレーヤーの人数 - チーム | 20                 | 015年版ワールドラグビー | -競技規則をダウン        |             |
| 序文                               | 0 4.                           | プレーヤーの服装                  |                    | □-ド           |                  | ~           |

全ての問題を正解すると合格です。

「証明書をダウンロード」をクリックして証明書をダウンロードして下さい。

|                                                                                    |                              |                                         |                      |                               |                  |            | ×   |
|------------------------------------------------------------------------------------|------------------------------|-----------------------------------------|----------------------|-------------------------------|------------------|------------|-----|
|                                                                                    | uage=JA&user_id=102774       | H40α_id=ebb1097c                        | 808c73f8b9b190dea338 | 306df                         | 5 <del>-</del> Q | <b>†</b> 7 | t Ø |
| Iaws.worldrugby.org ×                                                              |                              |                                         |                      |                               |                  |            |     |
| <b>WORLD RUGBY ∨</b> パスポート                                                         | 、サイト ✔ 言語 ♥                  | /                                       |                      |                               | YUJI TSUCHIYA    | ~          |     |
|                                                                                    |                              |                                         |                      |                               |                  |            |     |
| - 「「「「「「「「「」」「「」」「「」」「「」」「「」」「「」」「」」「「」」「」」「」」「」」「」」「」」「」」「」」「」」「」」「」」「」」「」」「」」」「」 |                              |                                         |                      |                               |                  |            |     |
|                                                                                    | Union                        |                                         |                      |                               |                  |            |     |
| RUGBY.                                                                             |                              | I                                       |                      |                               | 1                |            | _   |
| Home ラグビー憲章                                                                        | セクションごとに<br>見る               | 条項ごとに見る                                 | 標準競技規則               | レフリーシグナル                      | もっと見る.           |            |     |
|                                                                                    |                              | I                                       |                      |                               |                  |            |     |
|                                                                                    |                              |                                         |                      |                               |                  |            |     |
|                                                                                    | 競技規                          | 測テスト                                    |                      |                               | 4                |            |     |
| ラグドー憲章                                                                             | U Lawsoft                    | and おめでとうごる                             | ざいます。                | ST. S.                        | 2                |            |     |
|                                                                                    | and the second               | あなたはワーノ                                 | レドラグ<br>オンライン        |                               | *                |            |     |
| セクションごとに見る                                                                         | Laws of the Game of U        | テストに合格し                                 | しました。                |                               | - 22             |            |     |
| 条項ごとに見る                                                                            |                              | (1) (1) (1) (1) (1) (1) (1) (1) (1) (1) | VD - K               |                               |                  |            |     |
|                                                                                    |                              |                                         |                      | Laws of the Cam<br>Rugby Unic | n RUCEY          |            |     |
| 标準規投規則                                                                             |                              | Re-take exam                            |                      | 2015                          |                  |            |     |
| http://laws.worldrugby.org/content/make_pdf_                                       | _certificate.php?certificate | =laws_certif                            |                      |                               | 華村相則ただら、         |            | ~   |